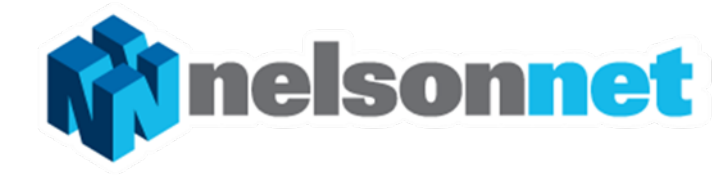

- Groups are a tool teachers may choose to use
- Groups enable teachers to communicate with particular students
- All annotations and groups established before the upgrade will be available in the new format

## **WORKING WITH GROUPS**

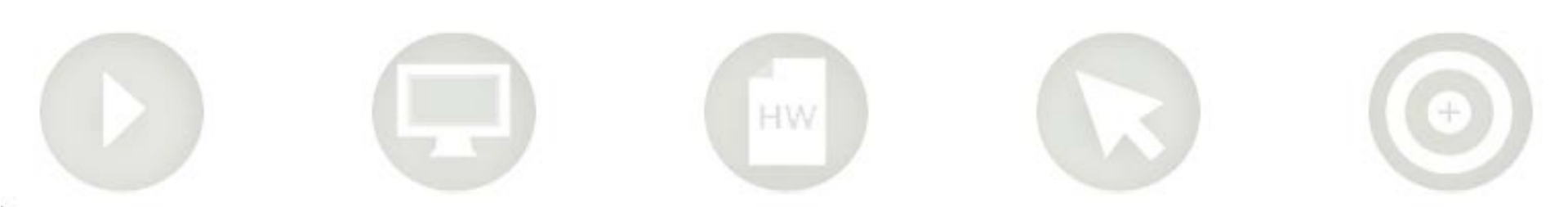

#### **Introducing Groups**

Group codes are not required for students to access a NelsonNet title

Groups are now an optional teaching tool

Groups are managed by teachers from the My Groups button on their Bookshelf

Green Tick - Groups Red Cross – No Groups

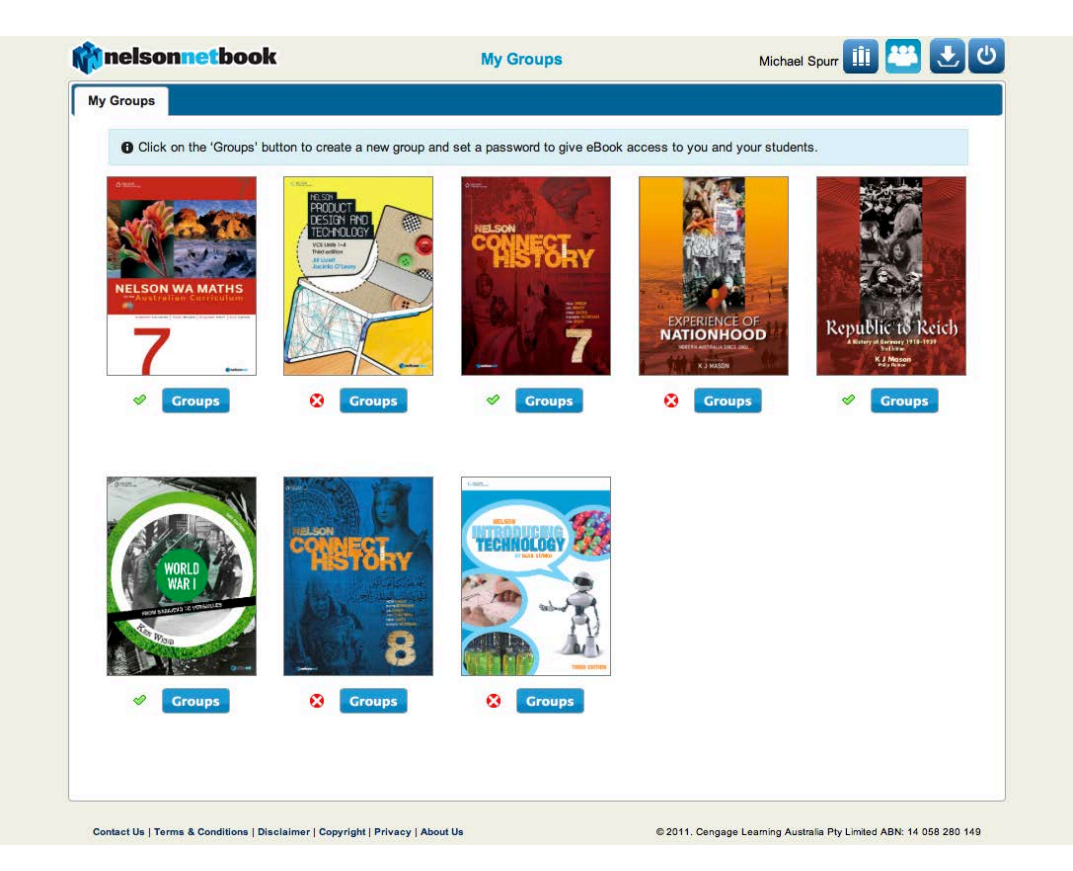

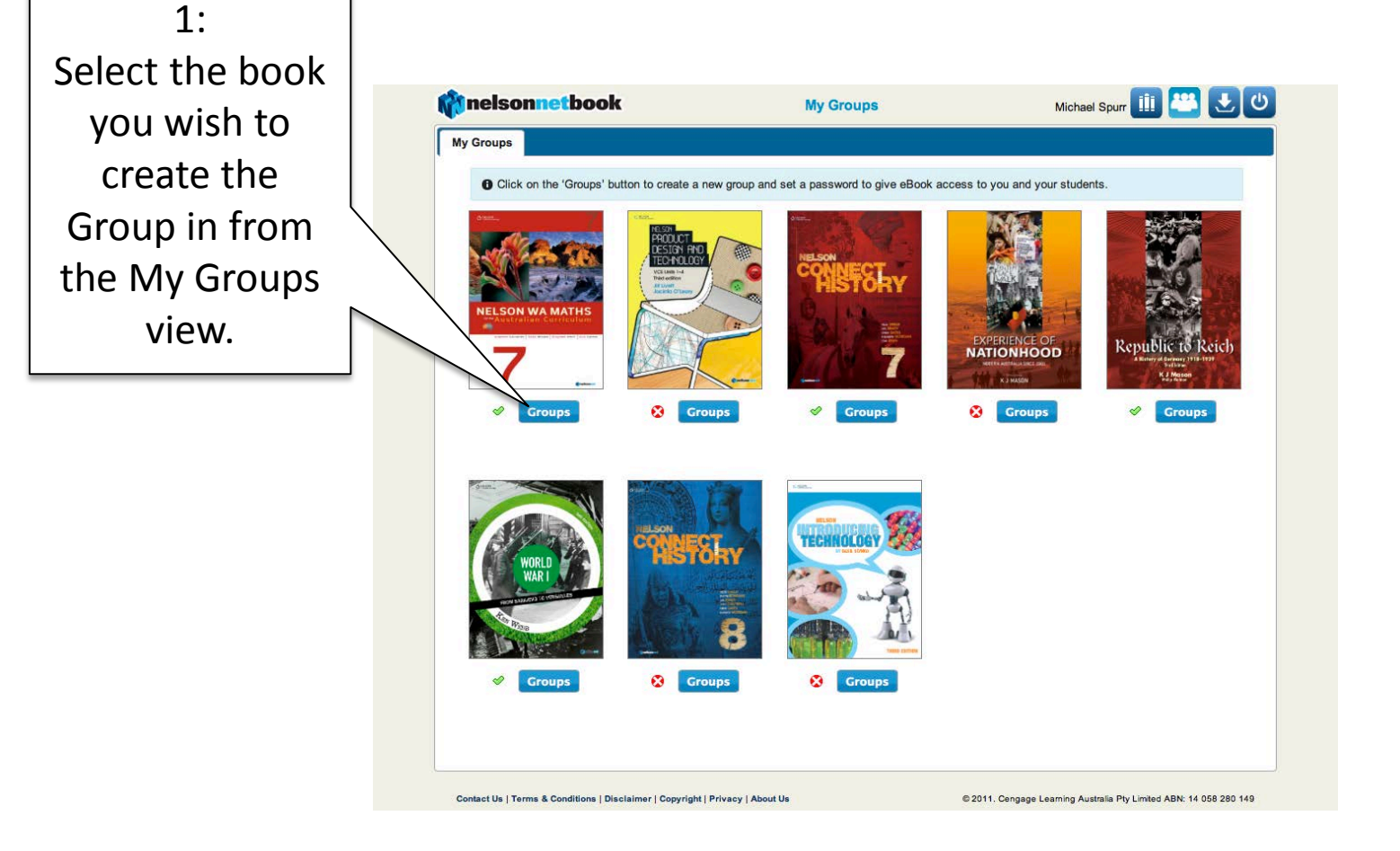

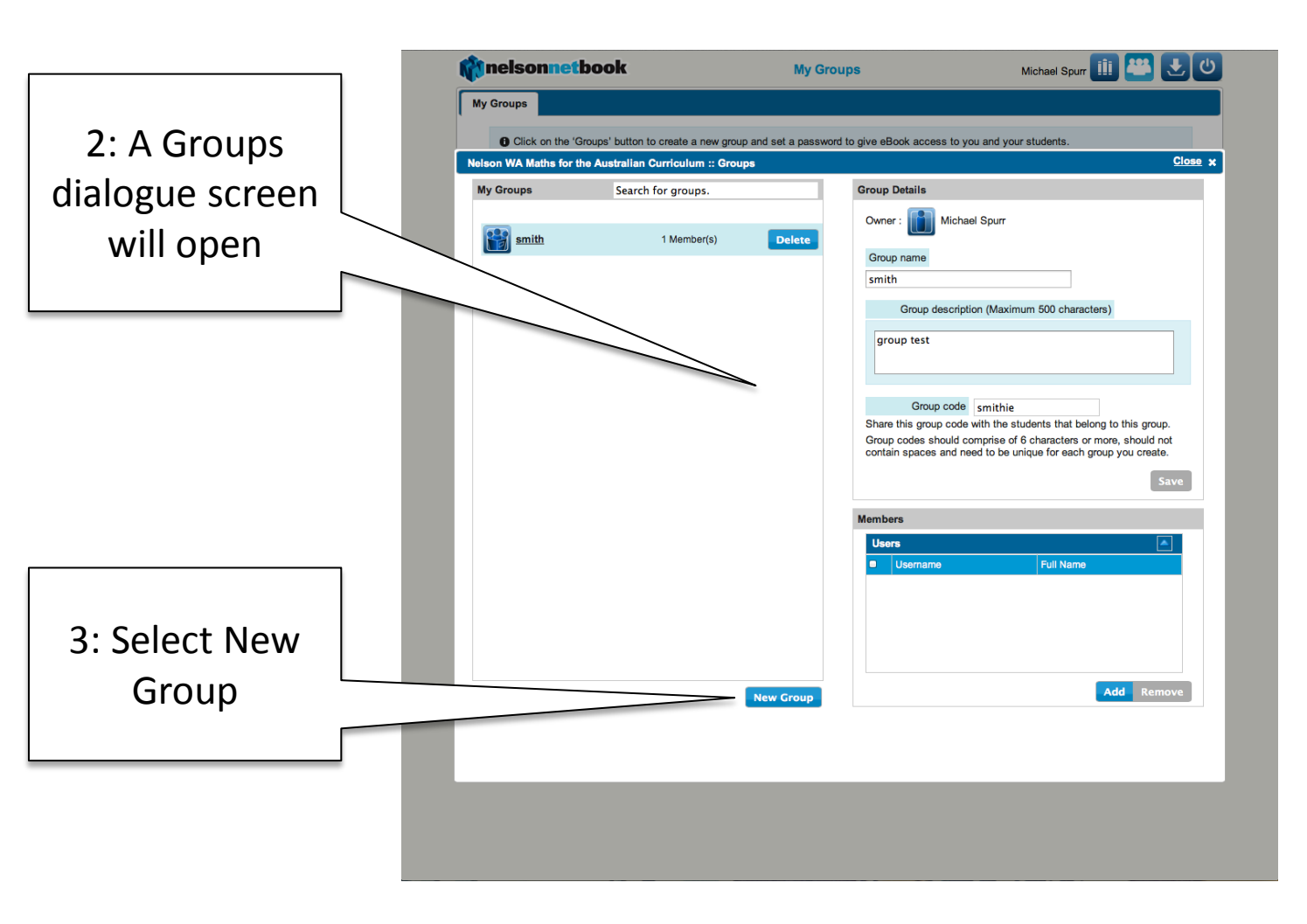

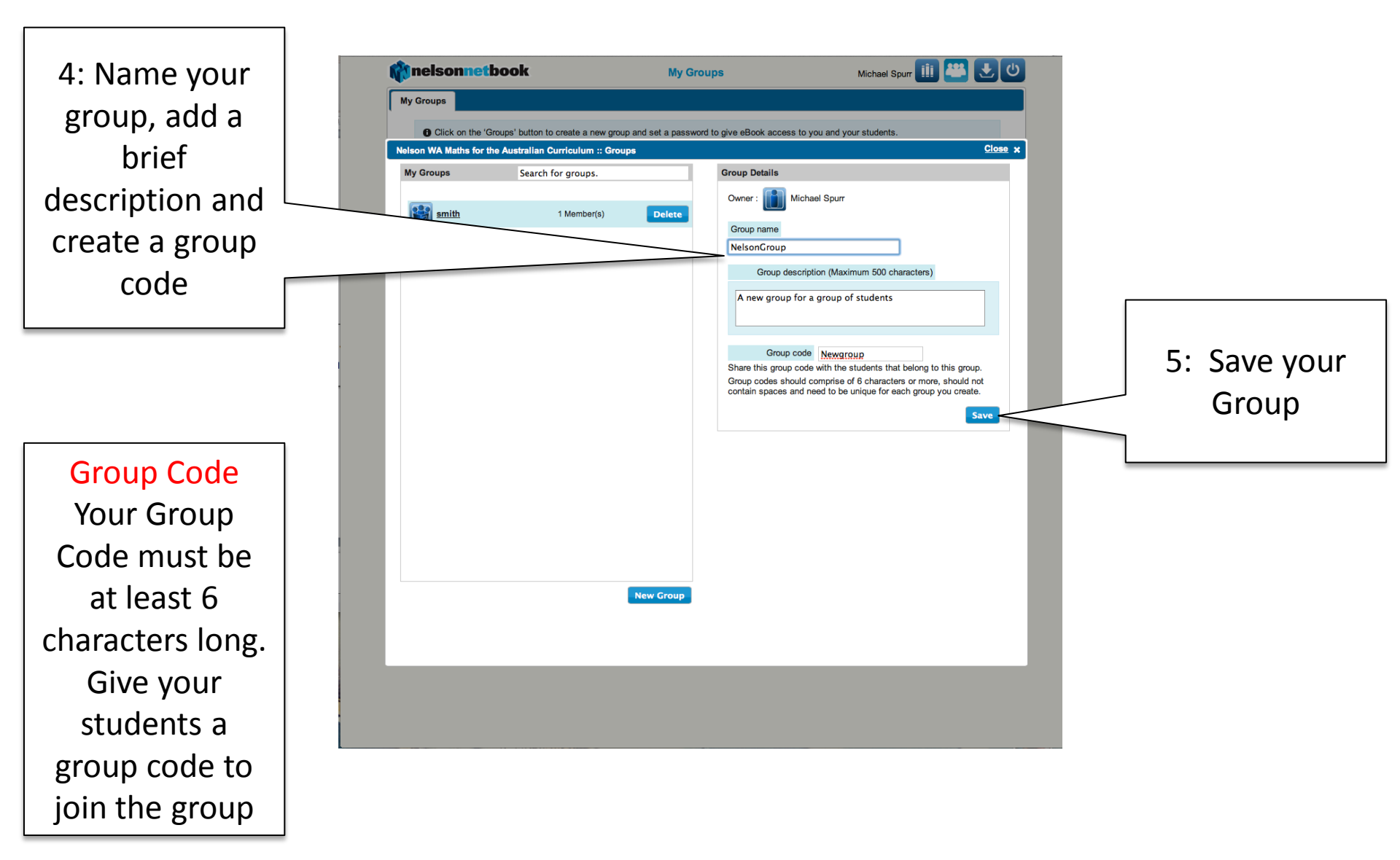

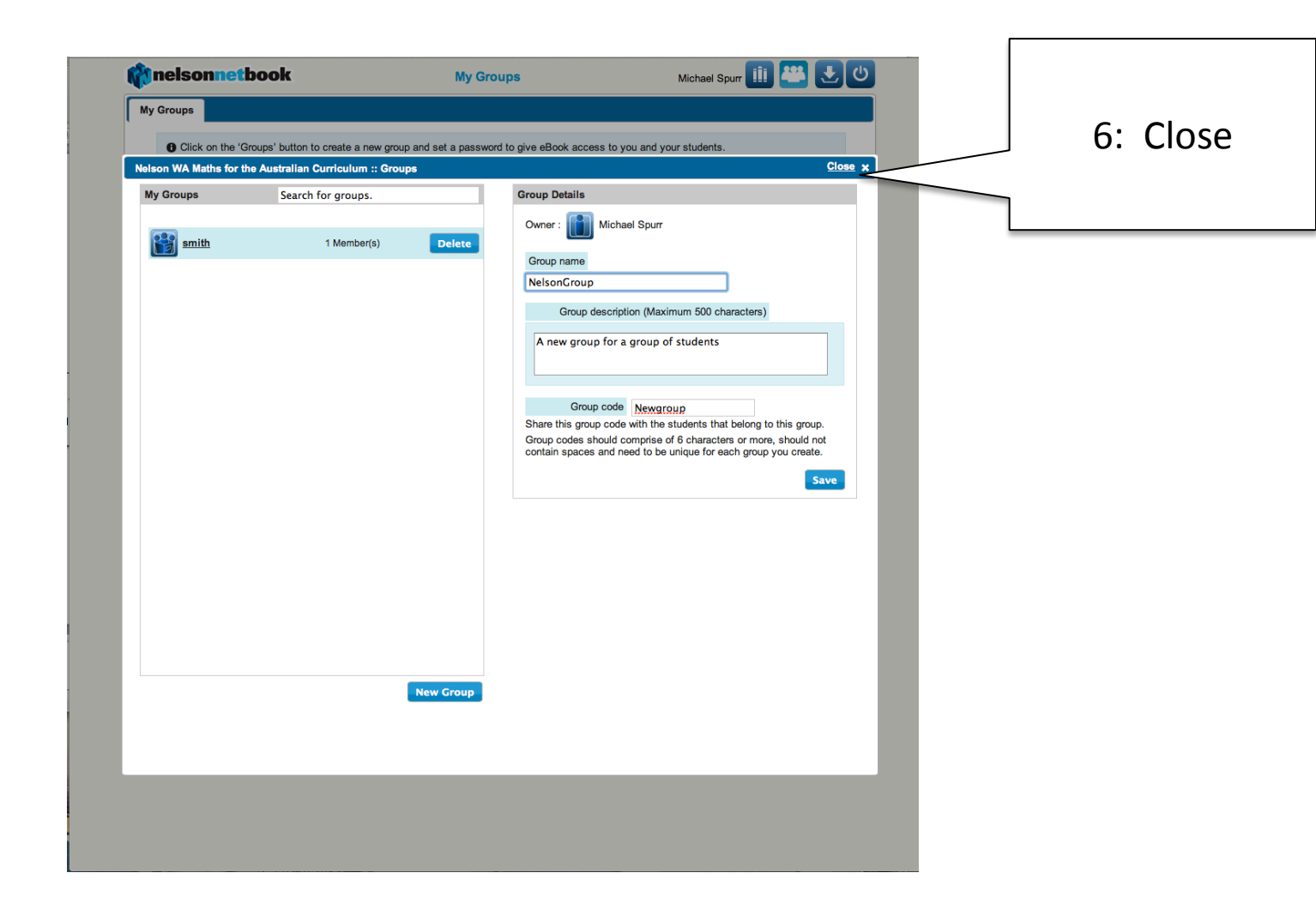

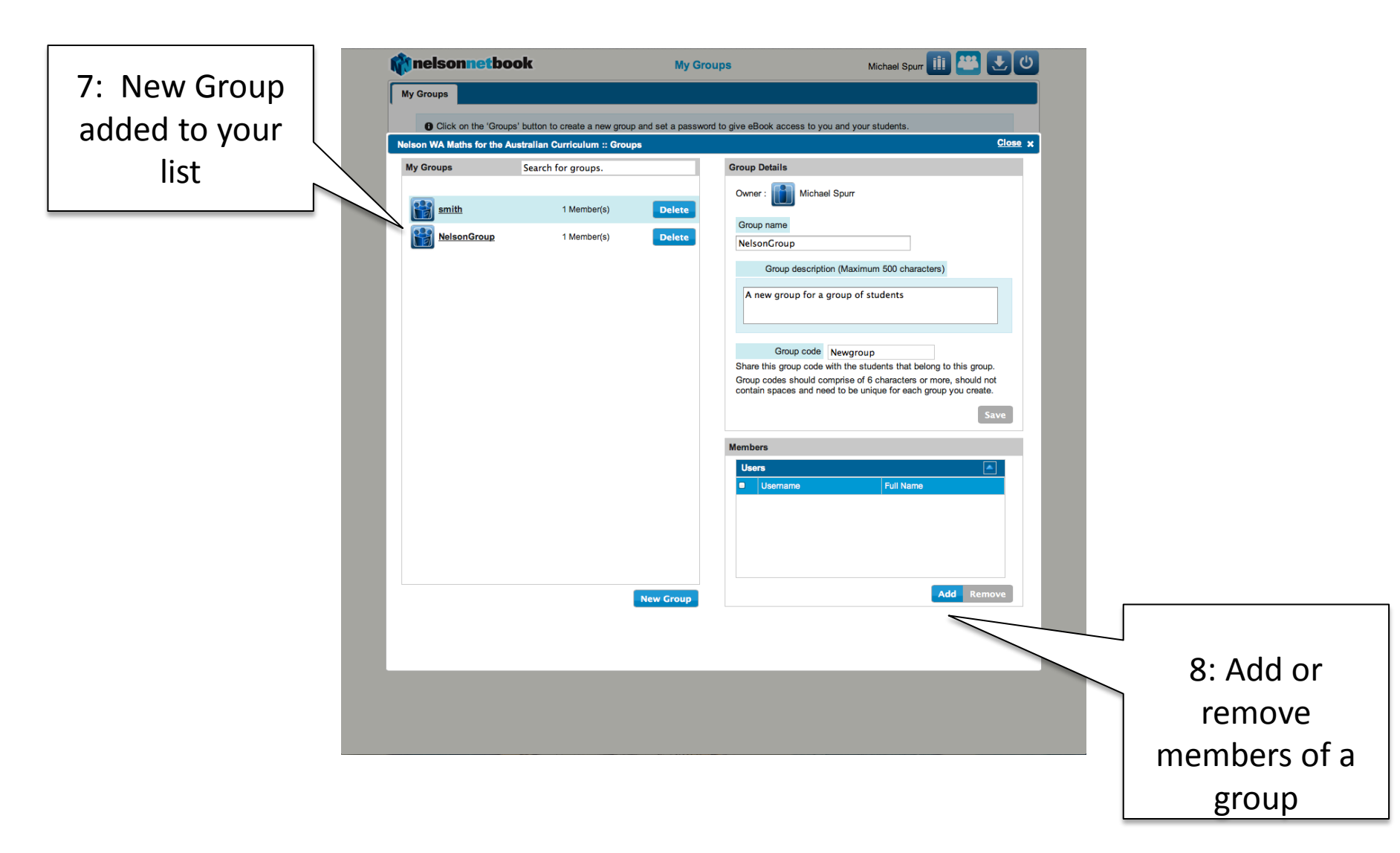

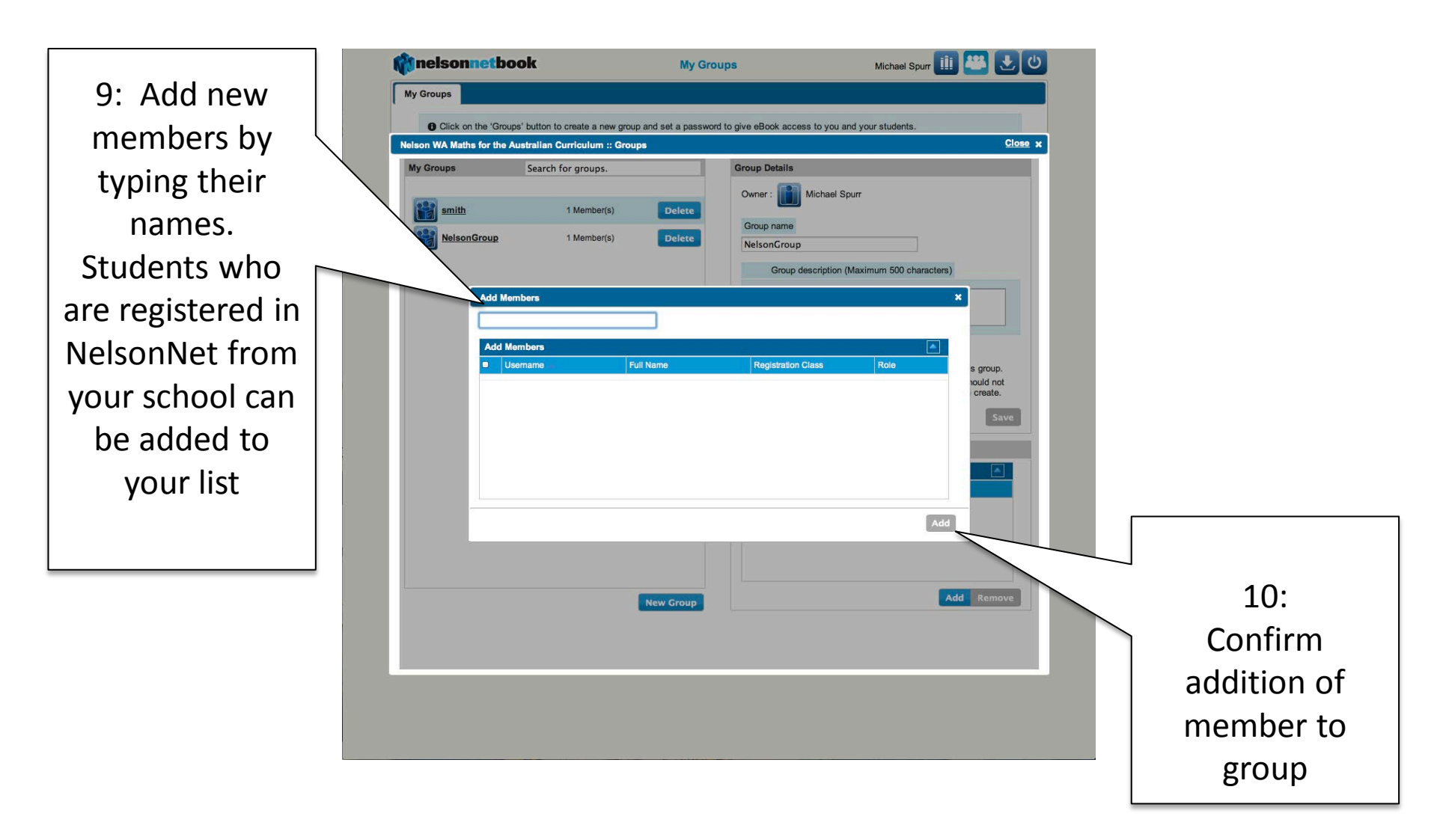

- Groups has become a tool teachers choose to use
- Use groups in the same way as before
- All annotations and groups established before the upgrade will be available in the new format

## **COMMUNICATING WITH GROUPS**

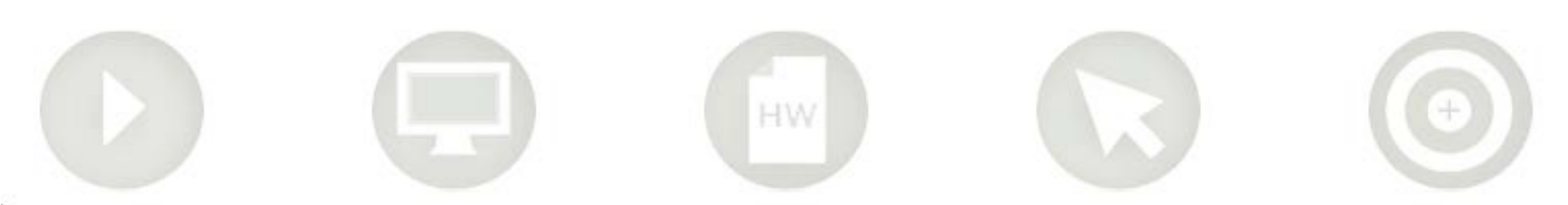

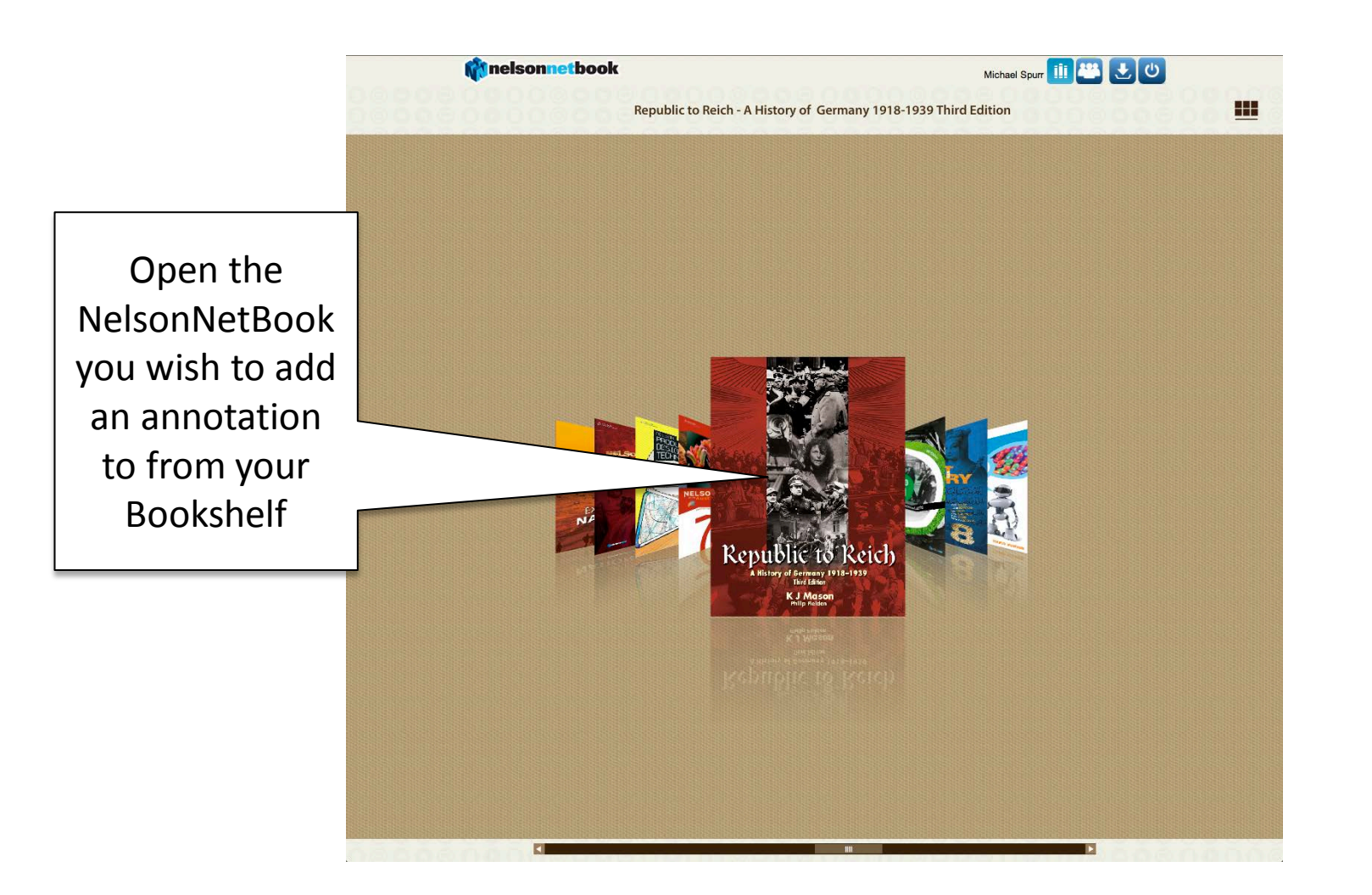

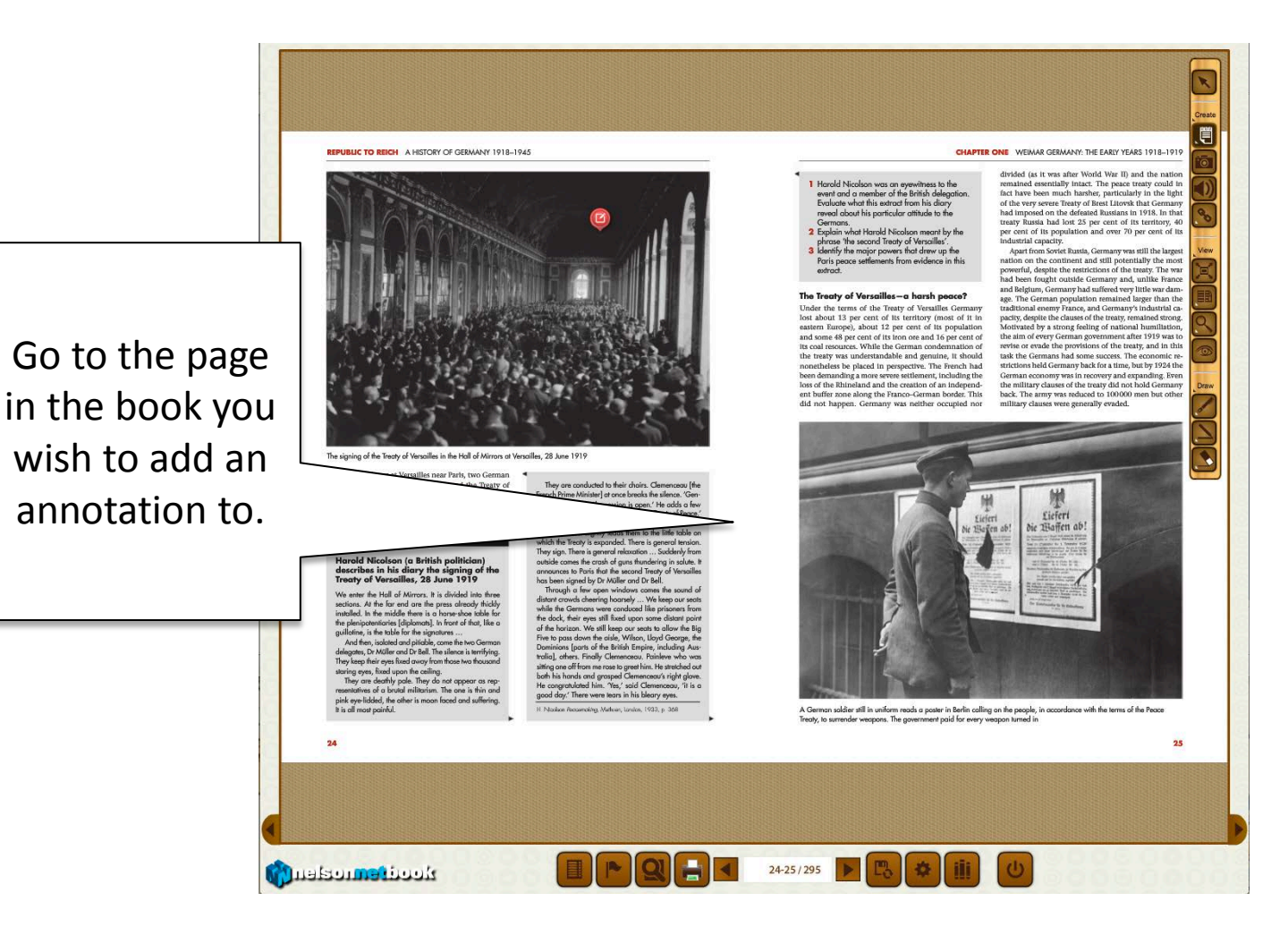

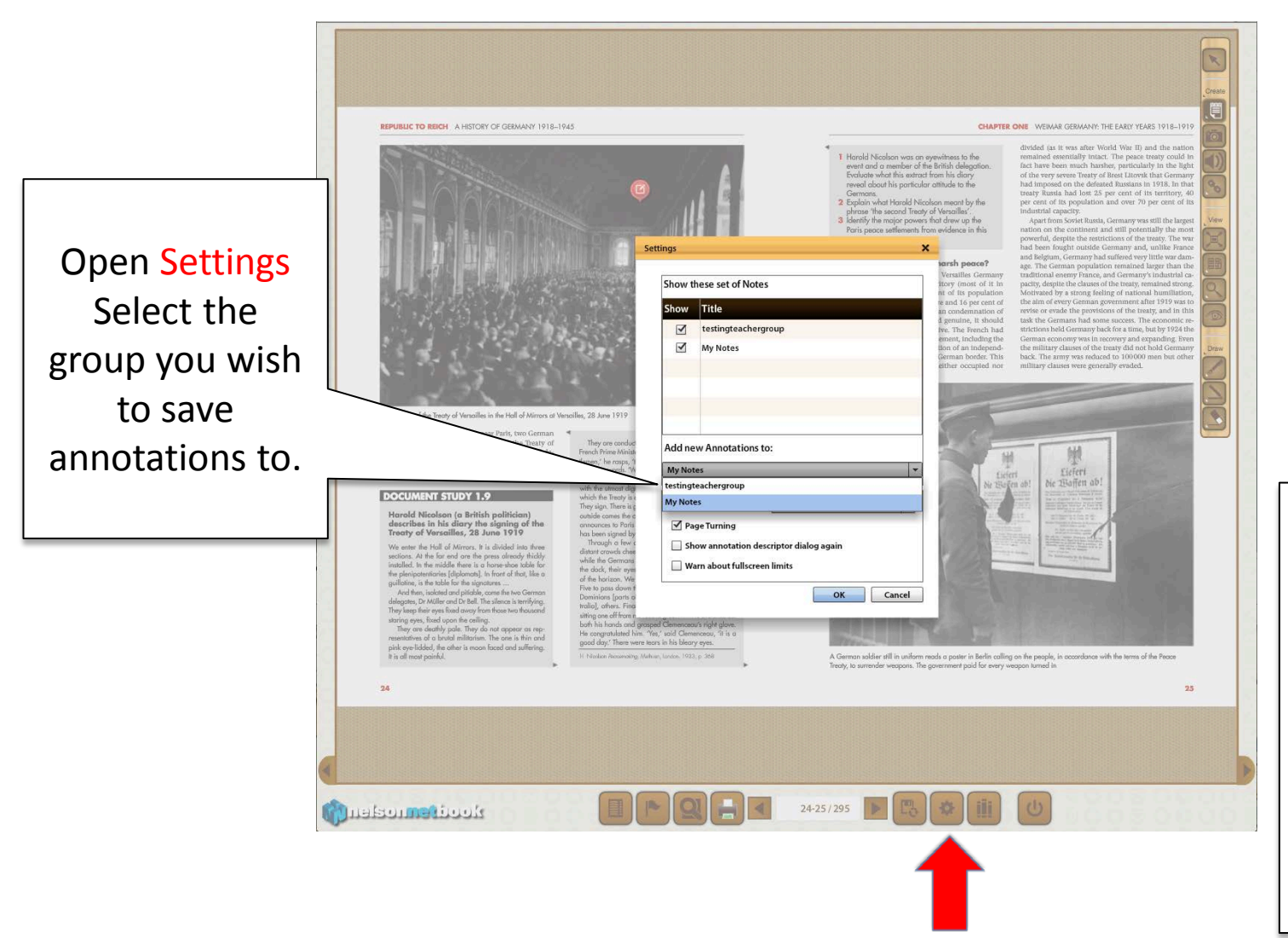

Remember My Notes is your private set of Notes

Each set of group notes must be created individually

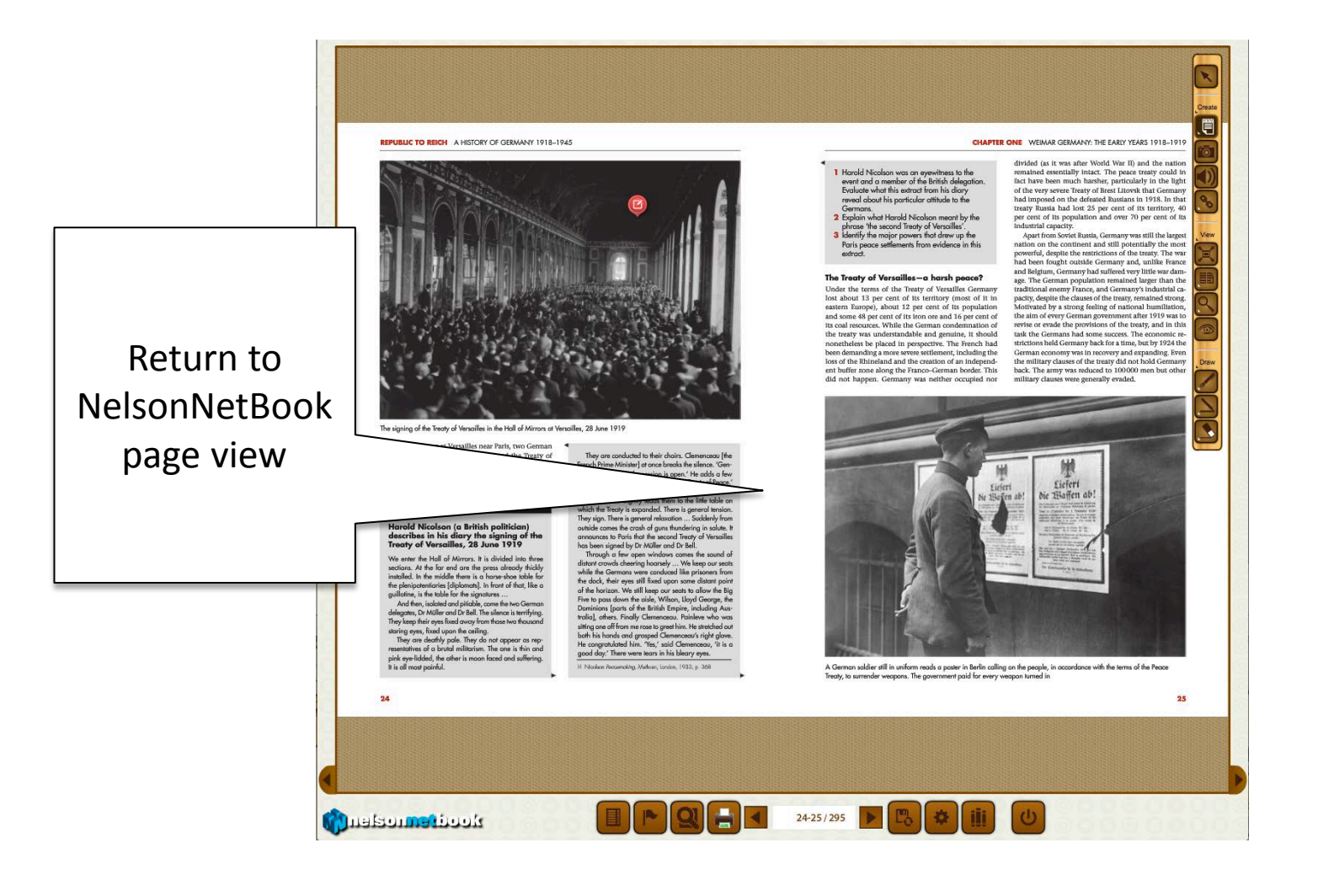

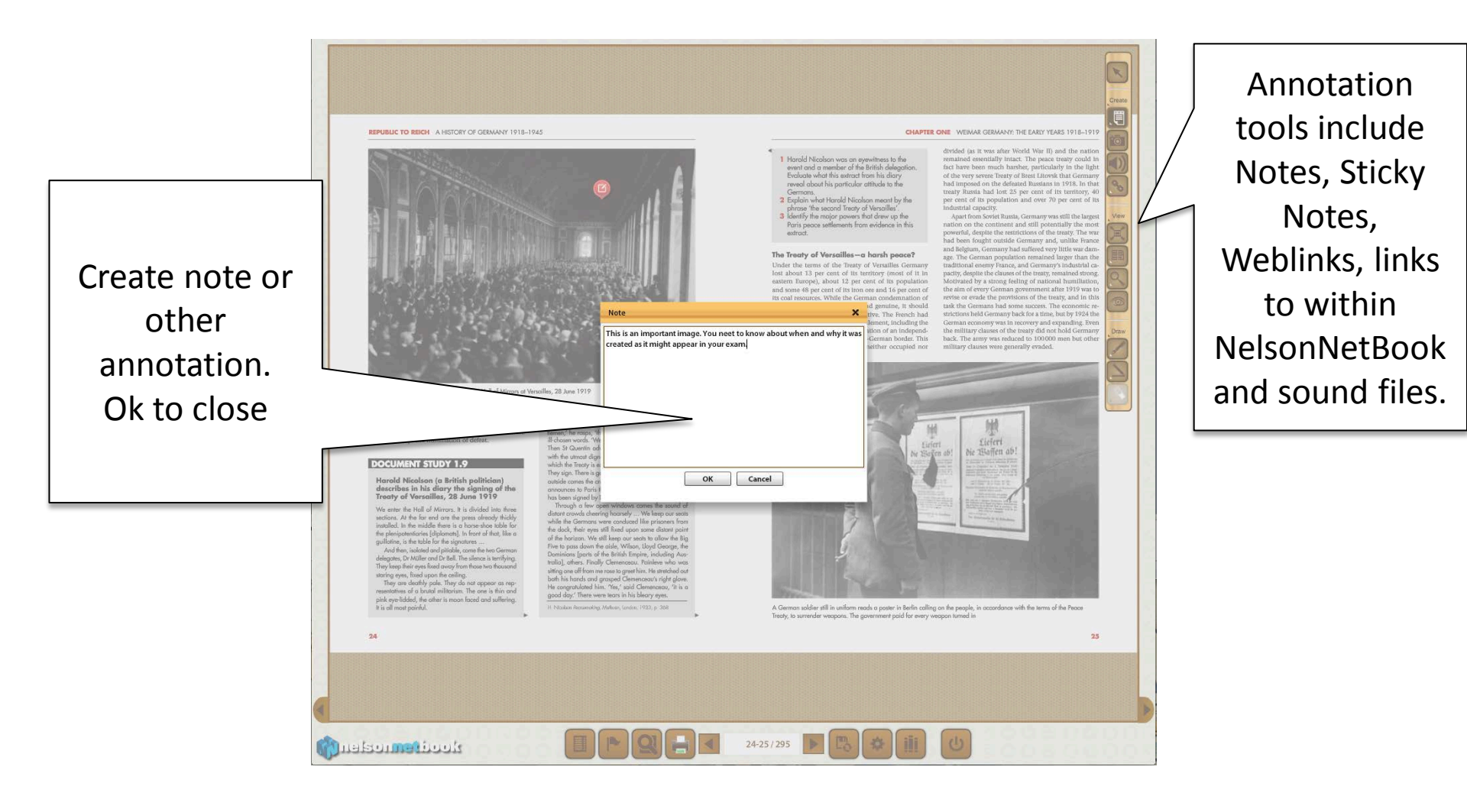

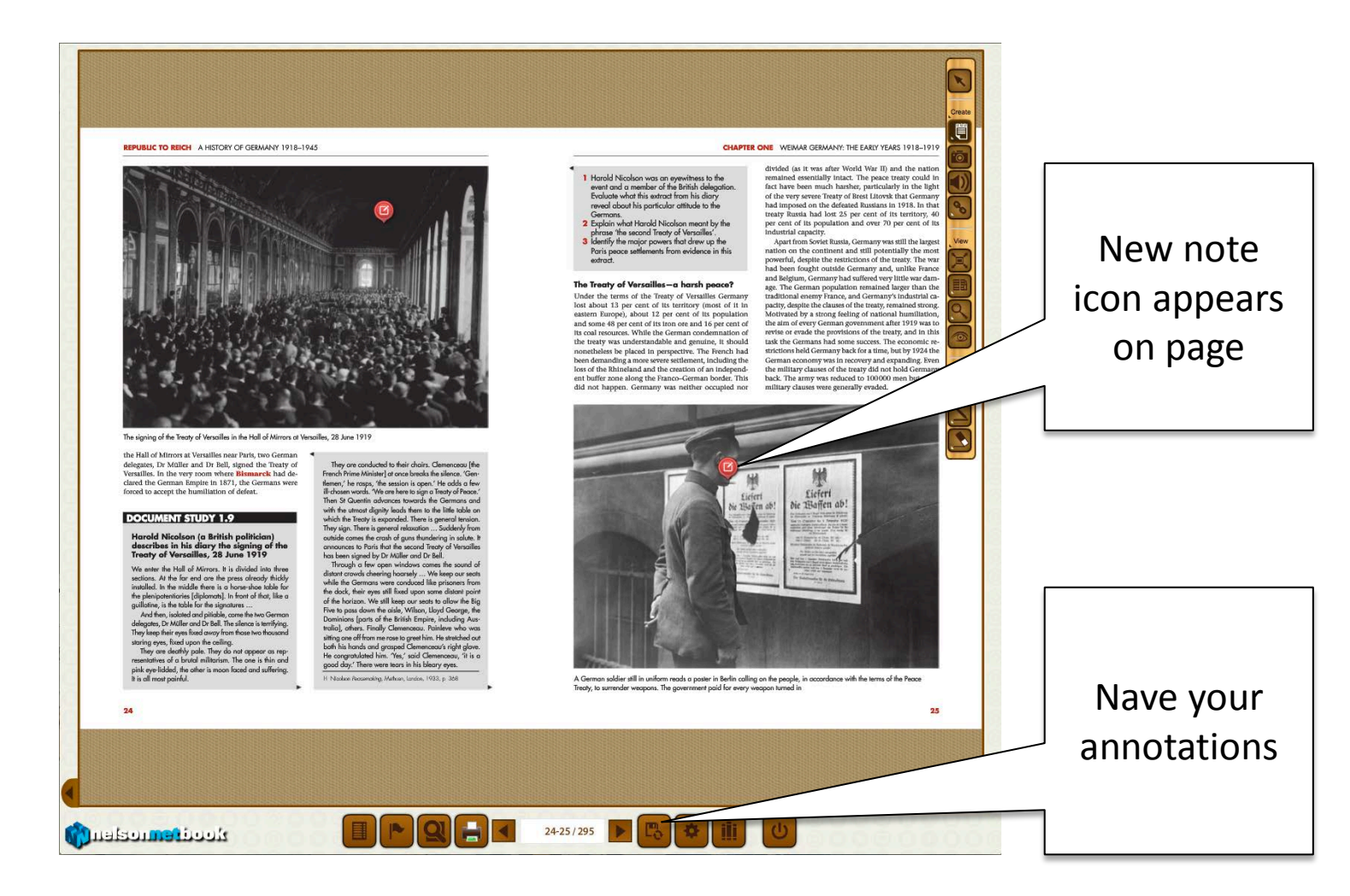